## 研究計畫結餘款計畫約用人員 線上申請流程

## 研發處 計畫業務組 陳炫銘(2272)

0

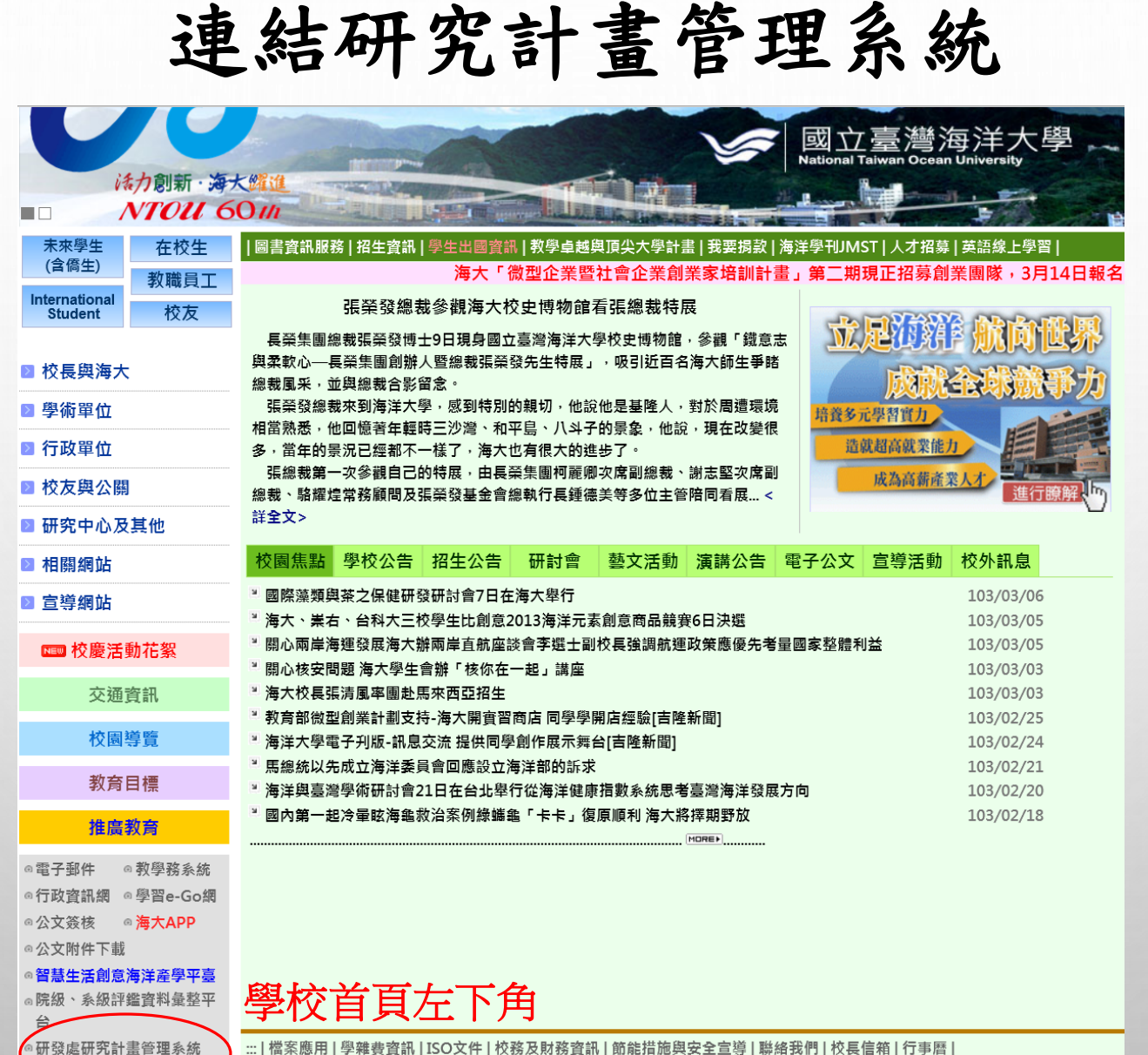

::: | 檔案應用 | 學雜費資訊 | ISO文件 | 校務及財務資訊 | 節能措施與安全宣導 | 聯絡我們 | 校長信箱 | 行事曆

登入研發處研究計畫管理系統

| e de la companya de la companya de la companya de la companya de la companya de la companya de la companya de l | 國立臺灣海洋大學 - Windows Internet Explorer                   |  |
|----------------------------------------------------------------------------------------------------|--------------------------------------------------------|--|
| (-) (-) (-) (                                                                                                   |                                                        |  |
| 檔案(F) 編輯(E) 檢視(V) 我的最愛(A) 工具(T) 說明(H)                                                                           |                                                        |  |
| 研發處研究計畫管理系統                                                                                                    | 國立臺灣海洋大學全球資訊網<br>National Taiwan Ocean University      |  |
|                                                                                                    | 帳號<br>窓碼<br>———————————————————————————————————        |  |
|                                                                                                    | ◆建議使用 1024*768 之解析度,以獲得最佳瀏覽效果。                         |  |
|                                                                                                    | ◆帳 號: 請輸入身份證字號。                                        |  |
|                                                                                                    | ◆密 碼: 密碼預設值為身分證號後四碼。                                   |  |
|                                                                                                    | ◆敬請使用Internet Explorer <mark>瀏覽器</mark> 登入校務系統,以利執行作業。 |  |
|                                                                                                    |                                                        |  |

帳號為[身份證字號] 密碼預設值為[身分證字號後四碼] 登入後請重新更改密碼

## 申請結餘款計畫約用人員

一. 如何建立結餘款聘任簽案:

登入「研發處研究計畫管理系統」→選擇「研發系統」→選擇「研究計畫管理」→選擇「研究計畫結餘款計畫人員管 理作業」→選擇「新增結餘款申請」

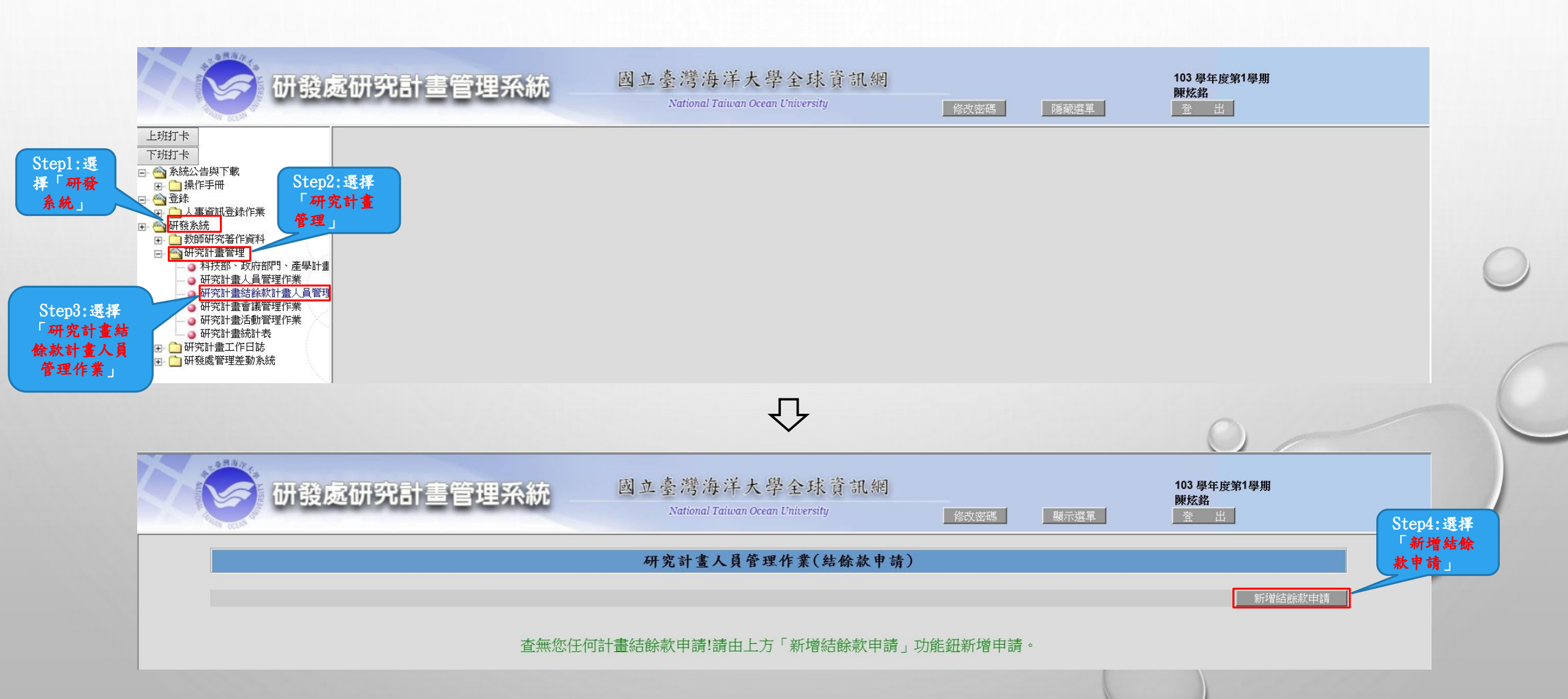

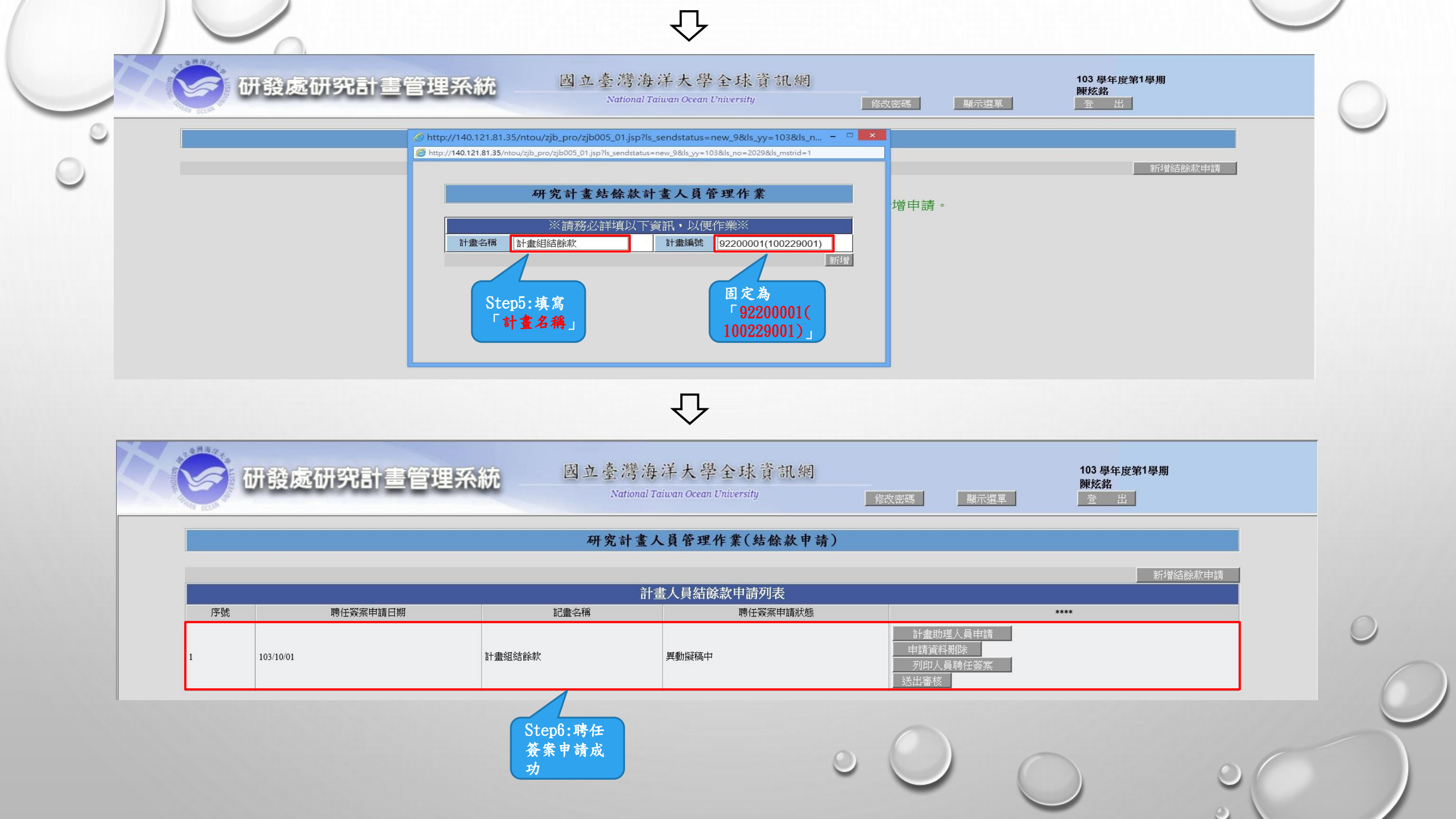

- 二. 如何建置結餘款專任助理線上相關資料:
  - 因操作流程與一般計畫所建置的「專案助理線上申請流程」相同,煩請詳閱研發處計畫業務組網頁 <del>)</del> 資料庫SOP →專案助理線上申請流程
- 三. 如何建置結餘款兼任助理及臨時工線上相關資料:
  - 因操作流程與一般計畫所建置的「兼任助理及臨時工線上申請流程」相同,煩請詳閱研發處計畫業務 組網頁 > 資料庫SOP > 兼任助理及臨時工線上申請流程